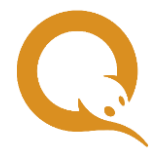

A

## **QIWI POS YARUS**

Данная инструкция содержит описание процедуры первоначальной установки/обновления прошивки приложения QIWI POS Yarus и установки лицензионных ключей на POS-терминалах Yarus.

Прошивка осуществляется через любую терминальную программу, поддерживающую передачу файлов по протоколу Xmodem. В данной инструкции показан процес прошивки с использованием HyperTerminal.

## РЕЖИМ ПРОШИВКИ ПРИЛОЖЕНИЯ

Если вы планируете работать с кассовым ПО, необходимо в первую очередь устанровить его в соответствии с предоставленной производителем инструкцией, затем устанавливать ПО QIWI POS Yarus.

Чтобы установить приложение QIWI POS Yarus на POS-терминал, необходимо подготовить терминал к приему файла прошивки. Для этого проделайте следующие действия.

- 1. В случае, если на POS-терминал ранее было установлена предыдущая версия приложения QIWI POS Yarus, может потребоваться удаление приложения, т.к. оно может блокировать прием новой прошивки через COM-порт. Чтобы удалить приложение:
  - откройте системное меню терминала POS Manager;
  - перейдите в раздел Очистка/Удаление, далее Удаление программ;
  - выберите из списка приложений **osmpdemo**;
  - подтвердите удаление приложения на следующем экране;
  - далее перейдите в раздел Рестарт/Возврат Рестарт и перезапустите POS-терминал.
- 2. Подключите терминал к компьютеру через СОМ-порт и включите терминал.
- 3. Перейдите в системное меню терминала POS Manager, зажав клавишу включения (красного цвета).
- 4. В системном меню терминала выберите клавишами **Вверх/Вниз** пункт **Обновление ПО**, далее **Ручная настройка** и нажмите клавишу **Ввод** (зеленого цвета).
- 5. Введите код запроса на обновление, нажав клавишу "О". Далее нажмите клавишу Ввод.

Для переключения раскладки символов на клавиатуре (ввода букв и знаков препинания) используйте клавишу \*.

- 6. На следующем экране **Протокол** выберите клавишами **Вверх/Вниз** пункт **mfh**. Далее нажмите клавишу **Ввод**.
- 7. На экране **Скорость порта** выберите клавишами **Вверх/Вниз** пункт **115200**. Далее нажмите клавишу **Ввод**. Терминал перейдет в режим ожидания передачи файла прошивки.

Файл прошивки нужно отправить на терминал с компьютера. Для этого проделайте следующие действия:

1. В терминальной программе компьютера создайте новое подключение через СОМ-порт. В параметрах подключения укажите тот же СОМ-порт, к которому подключен POS-терминал (Рис. 1).

### Рис. 1. Настройка подключения

|                             |                   | 1 |
|-----------------------------|-------------------|---|
| 0                           |                   |   |
| Введите сведения о то       | елефонном номере: |   |
| <u>С</u> трана или регион:  | Россия (7)        | v |
| Код <u>г</u> орода:         | 495               |   |
| Номер <u>т</u> елефона:     |                   |   |
| <u>П</u> одключаться через: | COM1              | • |
|                             |                   |   |

- 2. Настройте параметры порта:
  - Скорость: 115200;
  - Биты данных: 8;
  - Четность: нет;
  - Стоповые биты: 1;
  - Управление потоком: нет.
- 3. В меню терминальной программы выберите пункт Передача Отправить файл...

### Рис. 2. Передача файла

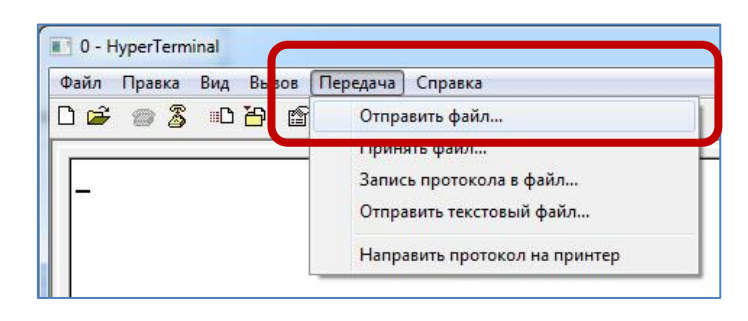

4. В открывшемся диалоговом окне укажите путь к файлу прошивки с помощью кнопки **Обзор** (Рис. 3), далее нажмите кнопку **Отправить**.

#### Рис. 3. Выбор файла

| Тапка: D:\                 |               |
|----------------------------|---------------|
| <u>И</u> мя файла:         | 10.55         |
| D:\QiwiYA-1.1.0024_05p.mfh | <u>О</u> бзор |
| Дротокол:                  |               |
| Xmodem                     |               |

5. Если соединение с POS-терминалом установлено, начнется передача файла прошивки на POS-терминал, далее будет автоматически запущен процесс обновления. В случае успешного обновления отображается сообщение Завершено успешно. Нажмите Ввод → Рестарт или дождитесь автоматической перезагрузки (в течение 10 сек).

Если соединение с POS-терминалом не установлено, повторите шаги 3-6 по подготовке POS-терминала к приему файла.

- В случае сообщения об ошибках обращайтесь в Службу технической поддержки QIWI.
  - 6. После перезагрузки терминала автоматически загружается кассовое ПО либо ПО QIWI POS Yarus (в зависимости от того, какое ПО было установлено на POS-терминал).
  - 7. При первом запуске после перезагрузки укажите в настройках ПО тип соединения в пункте меню Сервис → Соединение.

0

Для работы терминала может потребоваться Программа КЯ ("Кассовое Ядро"). См. руководство пользователя QIWI POS Yarus.

0

Если вы планируете работать без кассового ПО (т.е. без использования фискального режима), в приложении QIWI POS Yarus после загрузки выберите пункт меню **Сервис->Режим КЯ** и установите **Режим КЯ выключен**.

# ПРИЛОЖЕНИЕ: УСТАНОВКА КЛЮЧЕЙ ЗАЩИТЫ ЛИЦЕНЗИИ

Для работы с ПО QIWI POS Yarus может потребоваться ключ защиты лицензии на операционную систему Yarus. Возможно два альтернативных способа установки ключей:

- Установка аппаратного ключа в виде SAM-модуля в терминал должна быть вставлена SAM-карта (в любое из двух гнезд, расположенных под коммуникационным модулем).
- Удаленная загрузка программного ключа терминал необходимо подключить к сети Internet по одному из доступных каналов связи.

Ниже описана процедура удаленной загрузки программного ключа.

### Порядок удаленной загрузки программного ключа лицензии

Перед установкой программного ключа необходимо получить код лицензии от поставщика "Штрих-М". Каждый код лицензии можно использовать только на одном терминале. Таким образом, перед установкой программного ключа на несколько терминалов необходимо получить несколько кодов лицензии (по количеству терминалов). Привязка конкретного кода лицензии к конкретному терминалу происходит автоматически в момент загрузки ключа на терминал.

### ШАГ 1. Переход в POS MANAGER

После включения терминала на нем может автоматически запускаться кассовое или иное приложение. В этом случае необходимо выйти из приложения или переключиться в POS MANAGER. Для переключения в POS Manager используйте длительное нажатие клавиши выключения питания (~5 секунд, до пропадания логотипа Yarus).

### ШАГ 2. Настройка связи

Настройка связи для использования канала связи GPRS:

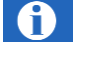

A

В случае использования канала связи GPRS в коммуникационный модуль должна быть вставлена SIM-карта.

1. Выбрать меню Конфигурация → Настройки связи → LINK1\_ETHERNET → Отключить канал.

Если пункт «Отключить канал» отсутствует, выбрать пункт «Получать по DHCP» и режим работы «По требованию».

- 2. Выбрать меню Конфигурация → Настройки связи → LINK2\_MODEM/RS.
- 3. Указать параметры:
  - 3.1. Комм.порт: Internal GSM
  - 3.2. Управление потоком, если пункт присутствует: НЕТ
  - 3.3. Протокол канала: РРР
  - 3.4. Протокол модема: GPRS
  - 3.5. Режим PPP Auth: MS2\MS1\CHAP\PAP (если значение отсутствует, достаточно ввести CHAP)
  - 3.6. Имя пользователя: mts для MTC | beeline для Билайн | gdata для Мегафон
  - 3.7. Пароль: mts для MTC | beeline для Билайн | gdata для Мегафон
  - 3.8. Точка доступа: internet.mts.ru для MTC | internet.beeline.ru для Билайн | internet для Мегафон
  - 3.9. Если присутствует диалог «Разрешить доступ к удаленной сети», ответить «Да»

Настройка связи для использования канала связи Ethernet:

1. Для настройки связи по Ethernet со статическим адресом следует выбрать меню Конфигурация → Настройки связи → LINK1\_ETHERNET → Статические. Далее ввести адрес, полученный от администратора локальной сети;

6

2. Для автоматического получения настроек от DHCP-сервера выбрать Конфигурация → Настройки связи → LINK1\_ETHERNET → Получать по DHCP.

### ШАГ 3. Загрузка программного ключа лицензии

- 1. Выбрать меню Инструменты -> Secure Load, ввести параметры:
  - 1.1. В пункте "код запроса" указать код лицензии, полученный от поставщика ПО.
  - 1.2. ІР-адрес сервера: 080.090.125.219.
  - 1.3. ТСР-порт сервера: 10837.

Если используется Firewall при подключении по Ethernet, необходимо открыть исходящий доступ от терминала по TCP на IP=080.090.125.219 и порт=10837.

- 1.4. LINK2\_MODEM/RS (для GPRS) или LINK2\_ETHERNET (для Ethernet).
- 2. По окончании загрузки контролировать надпись «Load OK» или «Verification OK».